# **NAVIGATION HARDWARE UPGRADE KIT**

## P/N 2883040

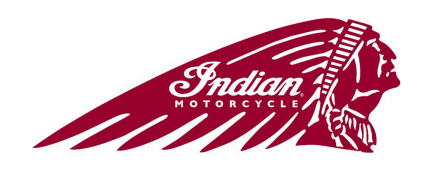

## **APPLICATION**

2018 Indian<sup>®</sup> Cheiftain<sup>®</sup>

## **BEFORE YOU BEGIN**

Read these instructions and check to be sure all parts and tools are accounted for. Please retain these installation instructions for future reference and parts ordering information.

## **KIT CONTENTS**

Full installation of this kit will also require the purchase of Map Data (sold separately):

This Kit includes:

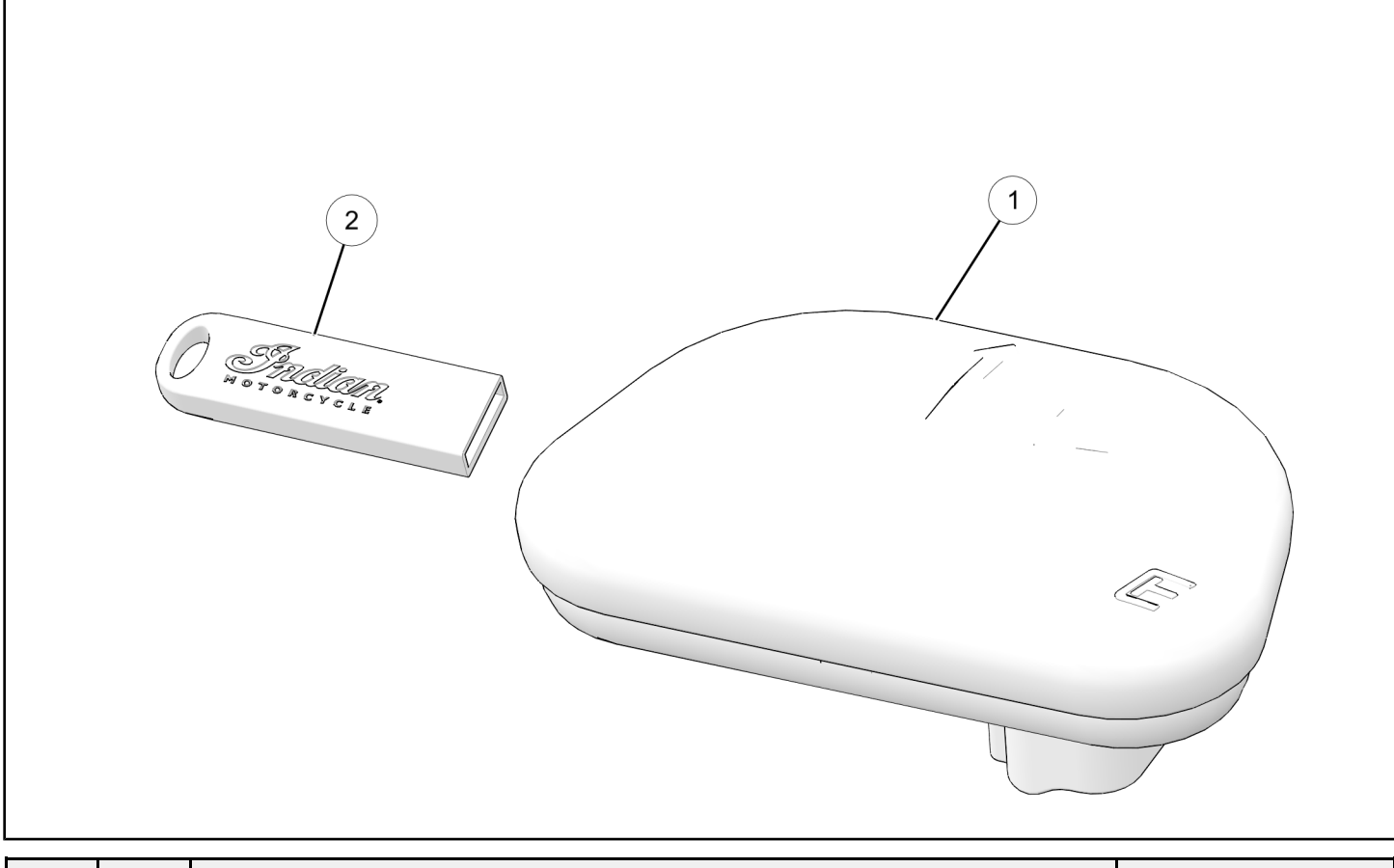

| REF | QTY | PART DESCRIPTION         | PART NUMBER |
|-----|-----|--------------------------|-------------|
| 1   | 1   | GPS Antenna, Receiver    | 4014811     |
| 2   | 1   | Drive, USB, Indian, 8 GB | 4016708     |
|     | 1   | Card, Map Coupon Code    | 9927734     |
|     | 1   | Instructions             | 9928276     |

## TOOLS REQUIRED

• Safety Glasses

• Socket Set, Metric

Torque Wrench

## **CONSUMABLES REQUIRED**

• Gloves, Chemical Resistant

• Solvent Wipe (99% Isopropyl Alcohol)

## **IMPORTANT**

Your Indian Navigation Hardware Upgrade Kit is exclusively designed for your vehicle. Please read the installation instructions thoroughly before beginning. Installation is easier if the vehicle is clean and free of debris. For your safety, and to ensure a satisfactory installation, perform all installation steps correctly in the sequence shown.

## **ASSEMBLY TIME**

Hardware: Approximately 24 minutes Map Data: Up to 90 Minutes

## **INSTALLATION INSTRUCTIONS**

#### HARDWARE INSTALLATION

- 1. Ensure motorcycle is parked on a flat surface, kickstand is fully extended, and vehicle is stable prior to installation.
- 2. Raise windshield to highest position.
- 3. Turn key or ignition switch to "OFF" position and remove key. If equipped with keyless fob, remove fob from proximity of vehicle.
- 4. Remove and retain two screws (A)from fairing bezel (B).

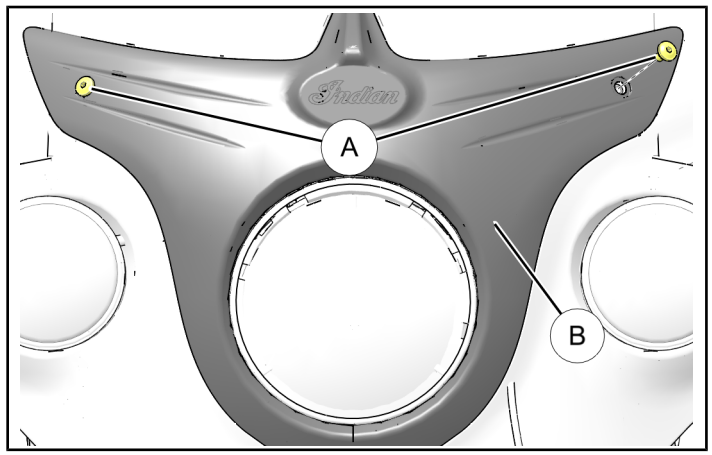

5. Remove fairing bezel <sup>(B)</sup> by gently pulling out from top.

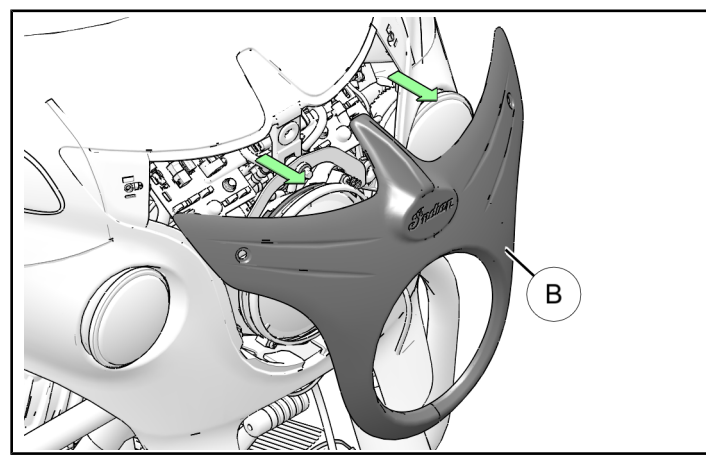

6. Loosen (**Do NOT remove**) farthest right dashboard screw (C) below windshield for access.

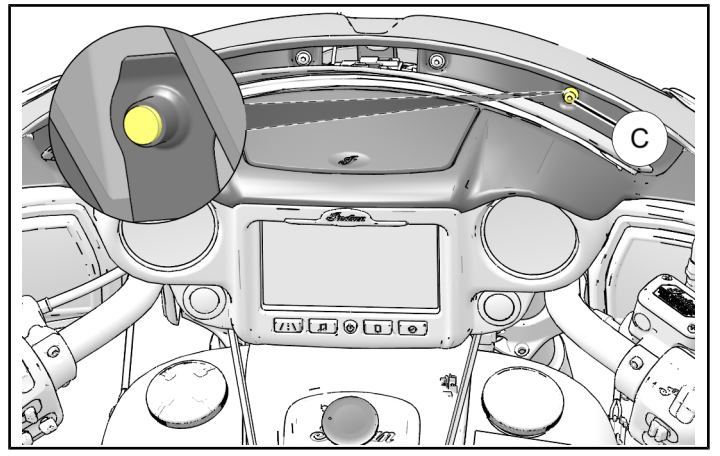

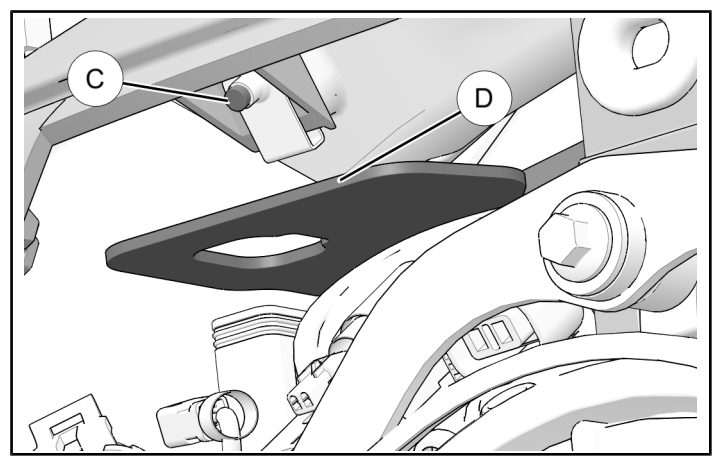

#### \Lambda WARNING

Isopropyl alcohol is hazardous to your health. See isopropyl alcohol packaging for proper handling instructions, including recommended personal protective equipment such as goggles and chemical resistant gloves. 8. Peel backing paper from GPS Antenna ① and install onto bracket <sup>(D)</sup> as shown. Press firmly in place to set adhesive.

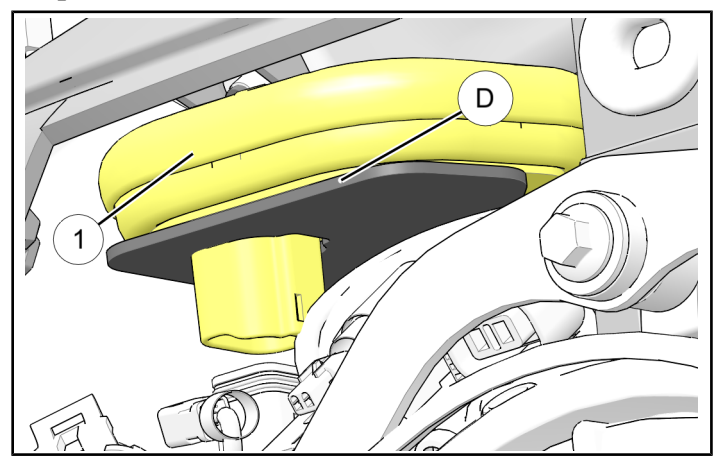

9. Remove zip tie holding GPS Antenna Connector
(E) in place and plug GPS Antenna Connector (E) into GPS Antenna (1).

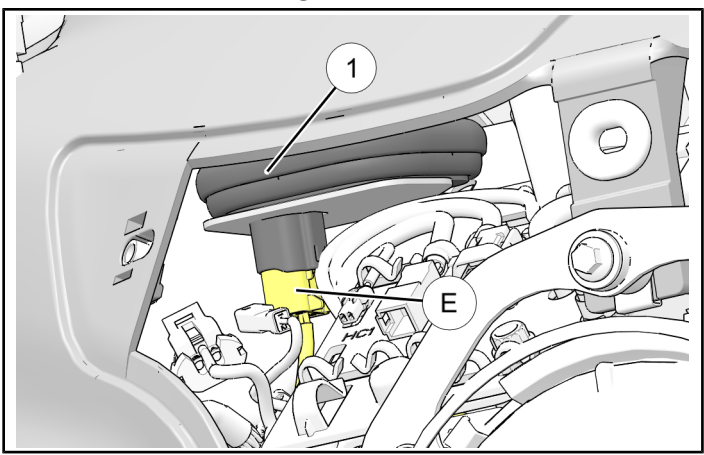

10. Tighten dashboard screw C (Loosened in step6) to specification.

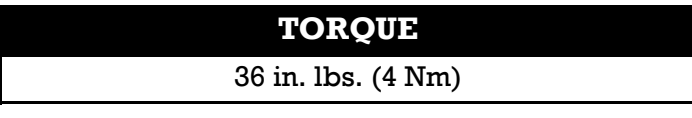

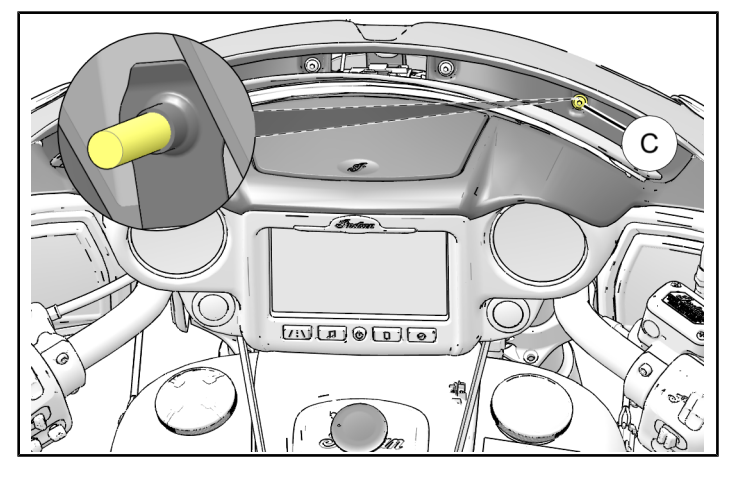

- 11. Reinstall headlight bezel (B). Tighten screws (A) to specification.
  - TORQUE 36 in. lbs. (4 Nm)

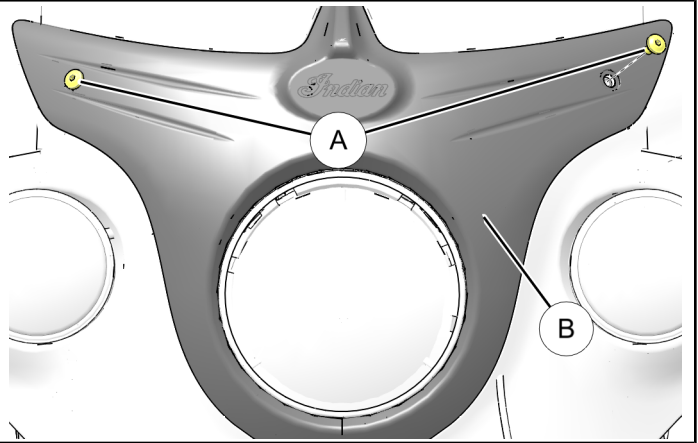

## **DOWNLOADING MAP FILES**

 Navigate to my.indianmotorcycle.com/ridecommand or click link if viewing on a PC and follow onscreen instructions to complete map download.

## **APPLY UPDATE**

#### NOTE

Depending on internet connection speeds, map update process may take up to one hour to complete.

#### **On Your Motorcycle**

- 1. Connect Indian<sup>®</sup> branded USB drive (2) to USB cable located in storage area above display.
- 2. Navigate to *Settings* menu of touchscreen display.
- 3. Select General Settings.
- 4. Select Update Maps.
- Select Create Key. Key will load onto USB drive
   Q.

#### **On Your Computer**

- 1. Launch Map Update Application.
- 2. Connect USB Drive (2) (with key on it) to computer.
- 3. Follow instructions in Map Update Application.
- 4. Select map region you would like to download.
- 5. Map Update Application will ask for Map Coupon Code before beginning download.
- 6. Once download is completed, safely remove USB Drive (2) from computer.

#### **Return to Motorcycle**

- 1. Connect Indian<sup>®</sup> branded USB drive 2 to USB cable located in storage area above display.
- 2. Turn on motorcycle and power up display.
- 3. Navigate to *Settings* menu of touchscreen display.
- 4. Select General Settings.

#### FEEDBACK FORM

A feedback form has been created for the installer to provide any comments, questions or concerns about the installation instructions. The form is viewable on mobile devices

by scanning the QR code or by clicking **HERE** if viewing on a PC.

FEEDBACK FORM

- 5. Select Update Maps.
- 6. Select *Continue*. This may take up to 30 minutes to complete.
- 7. Select Yes to restart display.
- 8. You are now ready to ride!